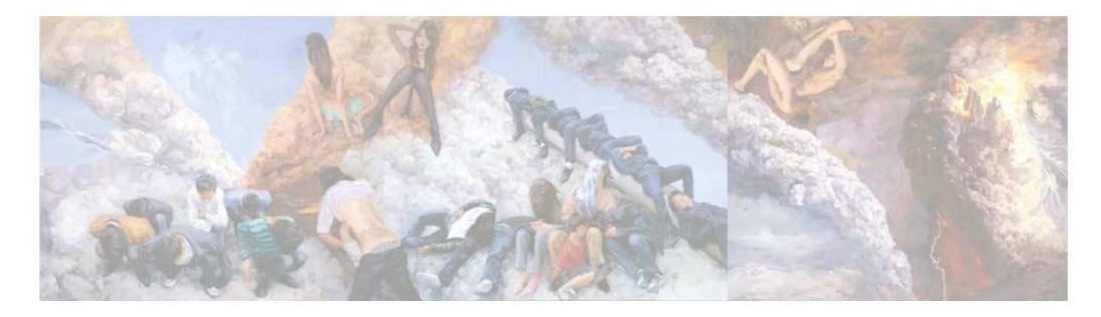

#### 数据就是教

## Wind金融终端培训

朱同伟 武汉办事处客户经理

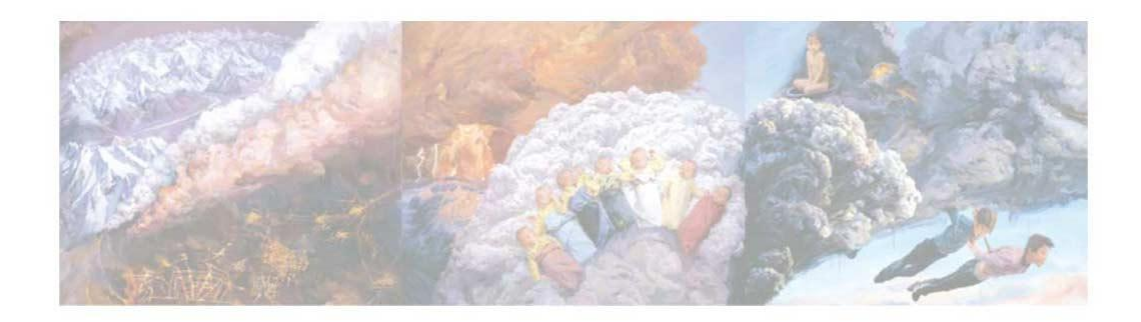

# CONTENTS

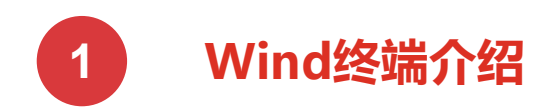

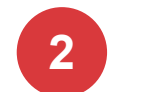

主要功能演示

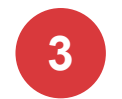

流量控制方法

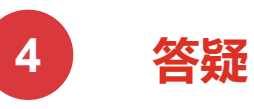

## CONTENTS

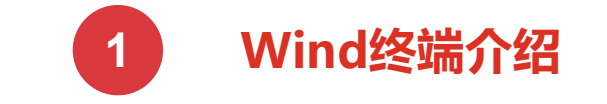

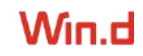

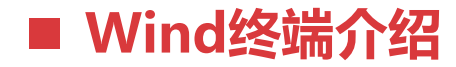

### Wind金融终端

#### 覆盖全球金融市场的数据与信息

内容包括股票、债券、期货、外汇、基金、指数、权证、宏观行业等多项品种, 7×24×365不间断地为金融机构、政府组织、企业、媒体提供准确、及时、完整的金融数据资讯

4

| 财经新闻 NEWS<br>新股中心 IPO     公司公告 NA<br>法律法规 LAW     研报平台 RPP<br>新冠疫情专题 NCP       方情报分        自选股监控 06<br>全球市场概览0     内地股票综合屏 1<br>香港股票综合屏 2<br>沙深港通监控 SHSC     全部A股 80<br>美国股票综合屏 7<br>沙深港通监控 SHSC       投资机合     香港股票综合屏 2<br>沙深港通监控 SHSC     美国股票综合屏 7<br>Wind灵清屏 wP       投资机合     超级复盘 920<br>基金重仓 945     板块跟踪 920<br>热门股票 982       多维数据 | 22中组MTN<br>2758<br>2758<br>2758<br>2758<br>2758<br>2758<br>2758<br>2758 |                                                                                                    |
|----------------------------------------------------------------------------------------------------|-------------------------------------------------------------------------|----------------------------------------------------------------------------------------------------|
| 行情报价                                                                                                    | 。<br>险千头万绪<br>[控一键识别                                                    | RISK                                                                                                    |
| 自选股监控 06     内地股票综合屏 1     全部A股 00       全球市场概览 0     雷港股票综合屏 2     美国股票综合屏 7       新三板综合屏 xsa     沪深港通监控 SHSC     Wind灵活屏 WP       投资机会     超级复盘 920     板块跟踪 930       市场情绪 910     超级复盘 920     板块跟踪 920       龙虎傍 940     基金重仓 945     热门股票 962       多维数据                                                                               | 》<br>险千头万绪<br>[控一键识别                                                    | RISK                                                                                                    |
| 投資机会<br>市场情绪 910 超級复盘 920 板块跟踪 930<br>龙虎榜 940 基金重仓 945 热门股票 962<br>多维数据                                                                                                    | 险十头万绪<br>拉一键识别                                                          | RISK                                                                                                    |
| 市场情绪 910 超级复盘 920 板块跟踪 930<br>龙虎榜 940 基金重仓 945 热门股票 962<br>多维数据                                                                                                    | 轻一键识别<br>·                                                              |                                                                                                    |
| 多维数据                                                                                                    |                                                                         | - Contraction of the second second se |
|                                                                                                    | ISK                                                                     |                                                                                                    |
| 深度资料 FP     行业中心 WI     产业链平台 PC       Excel播件 Excel     数据浏览器 EDE     财务纵比 FA       行情序列 HPS     条件选股 EQS     选股回测 EQBT       板块数据浏览器 SEE     公司行动事件 CAC                                                                                                    | - Breed                                                                 | Financial influes                                                                                                    |
| 专题统计 热门股票                                                                                                    |                                                                         | •••                                                                                                    |
| 内地股票 SMO         香港股票 HKMO         美国股票 USMO         代码         名称           新三板专题 NEES         科创板专题 STAR         创业板专题 CYB         DWAC         DIGI                                                                                                    | 最新价<br>TAL WO 24.99                                                     | 涨跌幅<br>5.80%                                                                                                    |
| 专项应用 CL 高露                                                                                                    | 洁(COLG 78.17                                                            | -2.04% 面向VC、PE、咨                                                                                                    |
| 投行工作台 IBD 研究工作台 RMS 智董 WBO JD 京东                                                                                                    | 61.29                                                                   | -2.88%                                                                                                    |
| 全球并购库 MA 中国PEVC库 PEVC 投行业务排行榜 IBR EDU 新东                                                                                                    | 方 27.03                                                                 | -2.84%                                                                                                    |
| Wind ESG 评级 ESG 来觅 RIME 人物库 PEOP MHUA 美华                                                                                                    | 国际医疗 4.68                                                               | -1.47%                                                                                                    |
| IX 欧力                                                                                                    | ± 80.60                                                                 |                                                                                                    |
| MUR 墨菲                                                                                                    | 石油(MU 39.15                                                             | 3.08%                                                                                                    |
| TECK 泰克                                                                                                    | 资源 32.75                                                                | 1.80%                                                                                                    |
| WDS WOO                                                                                                    | DDSIDE 23.02                                                            | 2.27%                                                                                                    |
| 300750 宁德                                                                                                    | 时代 455.20                                                               | -2.81% 专家5折                                                                                                    |
| E 埃尼                                                                                                    | 石油 23.82                                                                | 2.23%                                                                                                    |
|                                                                                                    | 金控 5.17                                                                 | -6.51%                                                                                                    |

## CONTENTS

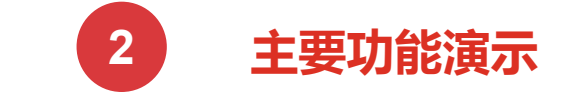

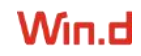

### ■ 财经新闻、研报、法律法规

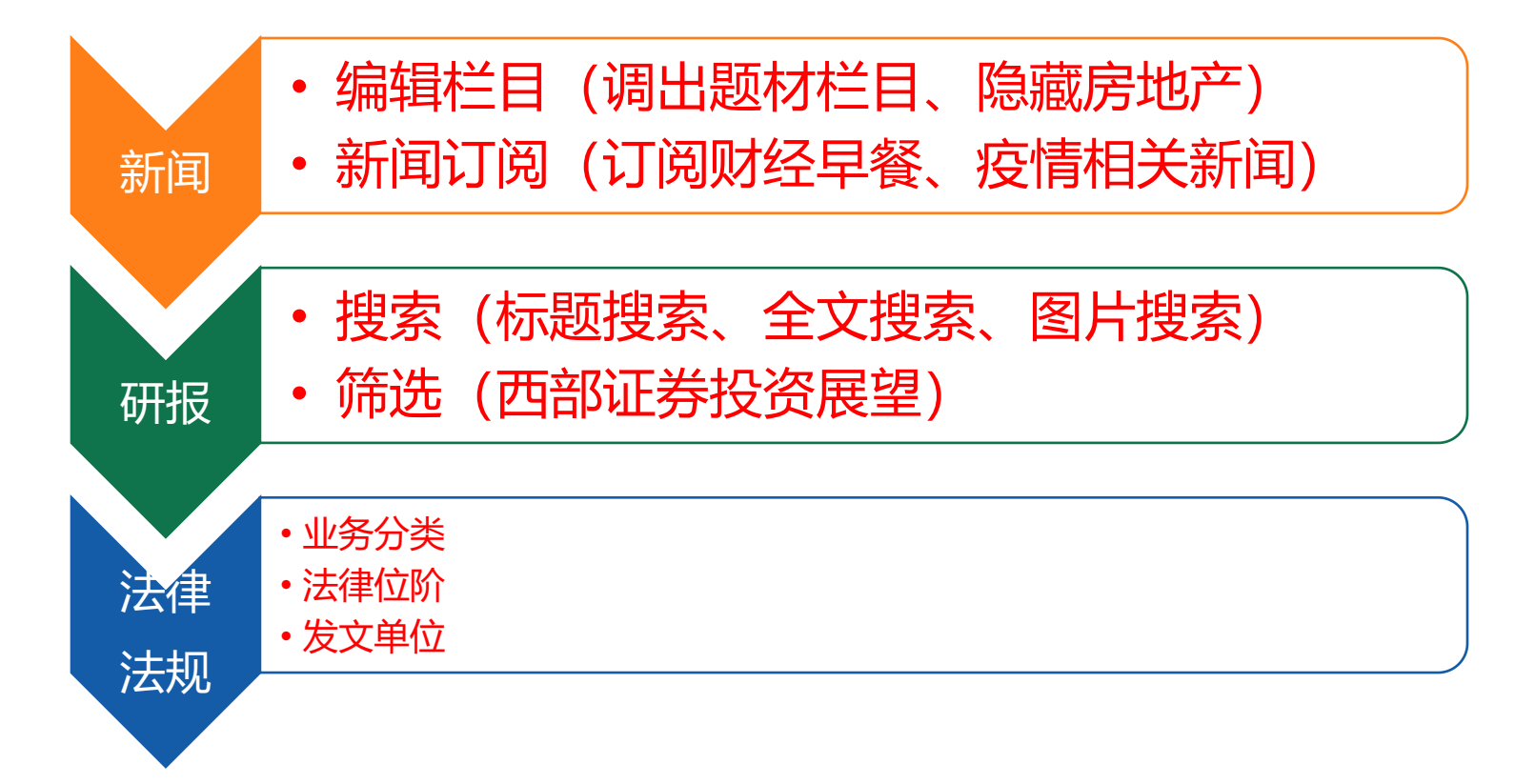

## ■ 深度资料F9

| () (1) (1) (1) (2) (2) (2) (2) (2) (2) (2) (2) (2) (2 | 贵州茅台 600519                   | SH 1844.79 +1.64%                                        |           |          | 所属行业:酒类         |                      | F5 ⊕          |  |
|-------------------------------------------------------|-------------------------------|----------------------------------------------------------|-----------|----------|-----------------|----------------------|---------------|--|
| 公司介绍研究报告                                              | 公司简介                          |                                                          | PE        | 10       | 关键统计            |                      |               |  |
| 财务摘要<br>盈利预测                                          | 公司是国内 <u>白酒</u> 行<br>酒,同时进行饮料 | 了业的标志性企业,主要生产销售世界三大名酒之一的茅台<br>4、食品、包装材料的生产和销售,防伪技术开发,信息产 | A 44      | A 00     | 总市值<br>PE(TTM)  | 23,174<br>40.23      | 总股本<br>BPS    |  |
| 系统栏目 🔤                                                | 业相关产品的研究                      | 制开发。茅台酒历史悠久,源远流长,是酱香型白酒的典型                               | 4         | 0        | PF(202          | 37.05                | EPS           |  |
| 速度                                                    | 代表,享有"国                       | 酒"的美称。目前,公司茅台酒年生产量已突破一万吨,                                | 1.0.0     | 500      | PB(MR           | 12.06                | 不而调制          |  |
| 企业库资料                                                 | 43°、38°、33°寿                  | *台酒拓展了茅台酒家族低度酒的发展空间,茅台王子酒、                               | VVind     | ESG      | PS(TTM)         | 20.20                | 专业总           |  |
| 大事提醒                                                  | 茅台迎宾酒满足了                      | 了中低档消费者的需求,15年、30年、50年、80年陈年茅台                           | ESG综合得分   | 行业排名     | 旧母海             | 207                  |               |  |
| 风险扫描                                                  | 酒填补了我国极品                      | 品酒、年份酒、陈年老窖的空白,在国内独创年代梯级式                                | 7.6/10.00 | 4/45     | heta(1          | 1 25                 |               |  |
| ▶ 公司资料                                                |                               |                                                          | 7.0/10.00 | 1/13     | Deta(1          | 1.25                 | XQ 2          |  |
| ▶ 股本股东                                                |                               |                                                          |           |          |                 |                      |               |  |
| ▶ 证券资料                                                | 新闻                            |                                                          |           | 更多       | 公司信息            |                      |               |  |
| ▶ 交易数据                                                | 13 #8                         | 行時                                                       |           | the life | ()=( <b>2</b> ) | 中川井公河                | 四心大明八司        |  |
| ▶ 财务数据                                                | 2022.00.00                    |                                                          | reta      | 木麻       | 公司合称            | 東州赤口道                |               |  |
| ▶ 财务分析                                                | 2022-09-09                    |                                                          |           | 有趣刻空     | 所属行业            | 日常消费1                | 夏品、饮料与烟阜<br>。 |  |
| ▶ 经营数据                                                | 2022-09-09                    | 资州茅首:问资阳市慈善总会捐赠3000万问四川首红干子;                             | 云月頃1300万元 | 新波       | 成立日期            | 1999-11-20           |               |  |
| ▶ 盈利预测与研究报告                                           | 2022-09-09                    | 贵州茅台:重争会问意捐赠1500万元用于抗震救灾工作                               |           | wind     | 上市日期            | 2001-08-27           |               |  |
| ▶ ESG评级                                               | 2022-09-09                    | 贵州茅台今日大宗交易成交6万股,成交价1815.0元折价1.6                          | 51%       | Wind AI  | 注册资本            | 资本 1,256,197,800 CNY |               |  |
| ▶ 新闻公告                                                | 2022-09-09                    | 北上资金净买入贵州茅台8.94亿元,终结此前连续6日净卖比                            | 出态势       | 格隆江      | 注册地址            | 贵州省仁怀                | 市茅台镇          |  |
| ▶ 分红派息                                                | 2022-09-09                    | 北向资金丨贵州茅台获净买入8.94亿元                                      |           | 第一财经     | 办公地址            | 贵州省仁怀                | 市茅台镇          |  |
| ▶ IPO与再融资                                             | 2022-09-09                    | 北向资金今日大幅净买入147.53亿元贵州茅台净买入额居首                            | 自         | 财联社      | 员工总数            | 29,971               |               |  |
| ▶ 重大事项                                                | 2022-09-09                    | 9月9日贵州茅台现1.09亿元大宗交易                                      |           | 证券之星     | 董事长             | 丁雄军                  |               |  |
| ▶ 同业比较                                                | 2022-09-09                    | 贵州茅台现2笔大宗交易 共成交10,890.00万元                               |           | 新浪       | 总经理             | 李静仁                  |               |  |
|                                                       | 2022-09-09                    | 北向资金单边净买入近150亿元创年内新高,各行业龙头"                              | 雨露均沾"     | Wind     | 实际控             | 贵州省人民                | 政府国有资产监督      |  |
|                                                       | 2022-09-09                    | 白酒价值回归,"理财狂魔"洋河股份重回正轨                                    |           | 金融界      | 第一股东            | 中国贵州茅                | 台酒厂(集团)有限     |  |
|                                                       | 2022-09-09                    | 益民服务领先基金经理变动:赵若琼自9月8日起不再担任该                              | 建金之基金经理…  | Wind AI  | 公司网站            | www.mout             | aichina.com   |  |
|                                                       | 公告                            |                                                          |           | 更多       | 大事              |                      |               |  |
|                                                       | 日期                            | 标题                                                       |           |          | 发生日期            | 事件摘要                 | Ē             |  |

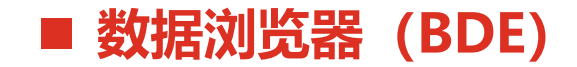

数据浏览器是一款强大的数据挖掘工具,是我们制作股票债券基金商品指数等 证券品种个性化报表的利器,能够帮助您从庞大的底层数据池中全方位多角度 地提取数据。其他种类的数据浏览器(债券、基金、指数等)使用方法相同。

进入方式: 点击进入、快捷进入

#### 模块框架:待选范围、待选指标、功能按钮、 数据展示区域

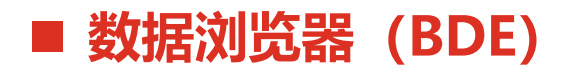

| €     | 🔄 导出数据<br>戌 导出Excel函数                   | □ 添加指标<br>使用默认 | ⊼<br>【参数 | 添加板均<br>到当前可 | 央<br>五 | <ul> <li>隐藏指标档</li> <li>收缩列宽</li> </ul> | 兰参数 🔂 删除<br>💽 删除                         | 送中行<br>指标列                           | 1 1 1 1 1 1 1 1 1 1 1 1 1 1 1 1 1 1 1       | 余                                                     |
|-------|-----------------------------------------|----------------|----------|--------------|--------|-----------------------------------------|------------------------------------------|--------------------------------------|---------------------------------------------|-------------------------------------------------------|
| 提取数据  | 🔐 保存模板                                  | 📝 自定义排         | 旨标       | 🔽 自定义        | 板块 修改参 | 数                                       | 不提示 ← ் #                                | →"" 整体统                              | 十 分组统计 筛选 保存                                | 字板块 查看时序图                                             |
|       | 数据                                      | 待选指            | 标        | 待选范围         | Ē      | 数据区                                     | 设置                                       | ×.                                   | 四据统计 数据筛选                                   | 历史时序                                                  |
| 待选指标  | Wind模板 我的<br>间定资产<br>固定资产清理<br>在建工程(合计) | 莫板             | 序号       | 证券代码         | 证券简称   | 公司属性<br>[交易日期] 最新收<br>盘日                | 市盈率PE(TTM)<br>[交易日期] 最新<br>收盘日<br>[単位] 倍 | 每股收益<br>EPS(TTM)<br>[交易日期] 最新<br>收盘日 | 资产总计<br>[报告期] 去年年报<br>[报表类型] 合并报表<br>[单位] 元 | 商誉<br>[报告期] <del>去年年</del> 报<br>[报表类型] 合并报表<br>[单位] 元 |
|       | 在建工程                                    |                | 1        | 000001.SZ    | 平安银行   | 公众企业                                    | 6.0488                                   | 2.1046                               | 4,921,380,000,000.0000                      | 7,568,000,000.0000                                    |
|       | 工程物资                                    |                | 2        | 000002.SZ    | 万科A    | 公众企业                                    | 8.7894                                   | 2.0377                               | 1,938,638,128,699.0801                      | 3,822,322,807.5900                                    |
|       | 生产性生物资产                                 |                | 3        | 000063.SZ    | 中兴通讯   | 公众企业                                    | 16.2711                                  | 1.5414                               | 168,763,425,000.0000                        |                                                       |
|       | 油气资产                                    |                | 4        | 000066.SZ    | 中国长城   | 中央国有企业                                  | 77.5636                                  | 0.1187                               | 32,710,739,585.2600                         | 22,530,005.3800                                       |
|       | 无形溶产                                    |                | 5        | 000069.SZ    | 华侨城A   | 中央国有企业                                  | 18.8041                                  | 0.2829                               | 480,061,024,488.2500                        | 65,884,982.8700                                       |
|       | 开发支出                                    |                | 6        | 000100.SZ    | TCL科技  | 公众企业                                    | 14.6112                                  | 0.2806                               | 308,733,132,000.0000                        | 9,158,841,000.0000                                    |
|       | 商誉                                      |                | 7        | 000157.SZ    | 中联重科   | 公众企业                                    | 16.5229                                  | 0.3613                               | 122,018,160,397.8200                        | 1,944,990,705.1100                                    |
|       | 长期待摊费用                                  |                | 8        | 000166.SZ    | 申万宏源   | 中央国有企业                                  | 12.7642                                  | 0.3290                               | 601,011,467,253.0900                        |                                                       |
|       | 递延所得税资产                                 |                | 9        | 000301.SZ    | 东方盛虹   | 民营企业                                    | 24.3850                                  | 0.8099                               | 132,002,543,178.7500                        | 694,977,494.4000                                      |
|       | 其他非流动资产                                 | _              | 10       | 000333.SZ    | 美的集团   | 民营企业                                    | 13.2408                                  | 4.2241                               | 387,946,104,000.0000                        | 27,874,752,000.0000                                   |
|       | 非流动资产差额(特                               | 殊报表科           | 11       | 000338.SZ    | 潍柴动力   | 地方国有企业                                  | 18.9291                                  | 0.5970                               | 277,044,424,907.9600                        | 22,847,040,337.7900                                   |
|       | 非流动资产差额说明                               | 明(特殊报:         | 12       | 000408.SZ    | 藏格矿业   | 民营企业                                    | 14.9226                                  | 2.1377                               | 10,624,520,305.9400                         |                                                       |
|       | 非流动资产差额(合                               | 计半衡项           | 13       | 000425.SZ    | 徐工机械   | 地方国有企业                                  | 14.7300                                  | 0.3496                               | 110,029,107,129.7800                        |                                                       |
|       | 非流动资产合计<br>次支关薪/性对坦率                    | €N E1)         | 14       | 000538.SZ    | 云南白药   | 公众企业                                    | 38.1639                                  | 1.3927                               | 52,292,765,646.2200                         | 39,748,593.2600                                       |
|       | 页广左侧(1分)和仅衣<br>这立美新治明/共社                | 北主ション          | 15       | 000568.SZ    | 泸州老窖   | 地方国有企业                                  | 35.1650                                  | <mark>6.2</mark> 932                 | 43,211,782,005.6800                         |                                                       |
| <按拼音查 | <b>野</b> 找指标>                           |                | 16       | 000596.SZ    | 古井贡酒   | 地方国有企业                                  | 48.2367                                  | 5.3687                               | 25,418,086,447.8000                         | 561,364,385.0100                                      |
|       | [ 0                                     |                | 17       | 000625.SZ    | 长安汽车   | 中央国有企业                                  | 18.2655                                  | 0.7741                               | 135,404,623,479.6300                        | 48,883,188.3700                                       |
| 待选范围  |                                         |                | 18       | 000651.SZ    | 格力电器   | 公众企业                                    | 7.8429                                   | 4.4524                               | 319,598,183,780.3800                        | 707,629,136.2400                                      |
| Θ-    | 常用指数成份                                  | *              | 19       | 000661.SZ    | 长春高新   | 地方国有企业                                  | 17.3687                                  | 9.7693                               | 22,515,769,520.7800                         | 64,550,169.6100                                       |
|       | 上证综合指数成份                                |                | 20       | 000703.SZ    | 恒逸石化   | 民营企业                                    | 11.0592                                  | 0.8147                               | 105,548,909,472.9300                        | 221,865,586.6900                                      |
|       | 深证成指                                    | E              | 21       | 000708.SZ    | 中信特钢   | 中央国有企业                                  | 13.1835                                  | 1.4943                               | 84,876,296,225.4500                         | 18,331,368.6500                                       |
|       | <mark>沪深300</mark>                      |                | 22       | 000725.SZ    | 京东方A   | 地方国有企业                                  | 6.9957                                   | 0.5075                               | 450,232,603,405.0000                        | 1,130,006,987.0000                                    |
|       | 科创50成份                                  |                | 23       | 000768.SZ    | 中航西飞   | 中央国有企业                                  | 108.5024                                 | 0.2889                               | 71,989,049,045.1000                         |                                                       |
|       | 创业板指成份                                  |                | 24       | 000776 57    | 广告证券   |                                         | 14 0966                                  | 1 2024                               | 535 855 323 975 7000                        | 2 1 21 686 9100                                       |

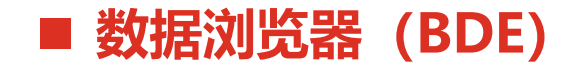

【案例 1】统计沪深300指数成分股中民营上市公司的最新市盈率、每股收益、 资产总计、商誉。

【案例 2】 如何迅速找到各行业龙头股?并对其作全方位的指标分析?

步骤一: 搜索行业龙头

步骤二:提取所属Wind行业名称、**Wind ESG评级**、Z值、ROIC、一系列**扣非**指标。 (扣除非经常性损益,**更真实反应公司经营状况**) 步骤三:整体统计、分组统计、查看时序图、筛选

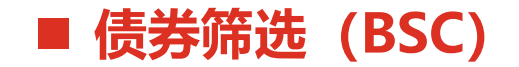

#### 根据预设条件组合,筛选出符合条件的债券。(股票的**条件选股**与**债券筛选** 使用方法相同)

#### 进入方式: 点击进入、快捷进入

#### 模块框架:待选范围、待选指标、功能按钮、 条件列表区、条件表达式、数据展示区

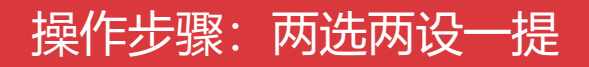

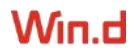

## ■ 债券筛选 (BSC)

| 债券数据浏览器 债券筛选 期限                 | 结构 利率起   | <b>上势分析</b>              |                 |                       |
|---------------------------------|----------|--------------------------|-----------------|-----------------------|
| 🗋 新建筛选 🛛 🖸 重置选择范围 📗 编辑          | 条件参数 🗙 🖁 | 删除条件 📗 指标管理 🛛 🖻 使用帮助 🗇 礼 | 见频介绍            |                       |
| 待选指标 我的方案                       | 条件列表     |                          |                 |                       |
| ▶ 行情指标                          | 序号       | 指标                       | 参数              | 运算符 数值                |
| ▶ 债券估值                          |          |                          |                 | ak As                 |
| ▶ 分析指标<br>▶ 信田公长指标              |          |                          |                 |                       |
| 机构禁投                            |          |                          |                 |                       |
| ▶ 持有人指标                         |          |                          |                 |                       |
| ▶ 标准券折算比例                       |          |                          |                 |                       |
| <ul> <li>№ 财务报表(新准则)</li> </ul> |          |                          |                 |                       |
| ▶ 报表附注                          | •        |                          | m               |                       |
| ▶ 财务报表(旧准则)                     | 条件表试式:   |                          |                 |                       |
| ▶ 利率(回购)基本资料<br>▶ 外汇指标          |          |                          |                 |                       |
| ▶ 国债期货指标                        | 执行筛选     |                          | 方案导入 隐藏参数 保存到板块 | └── 导出到Excel └── 收缩列宽 |
| ▶ 机构研究指标                        | 选择结果     |                          |                 |                       |
| ABS                             | 序号 证     | 券代码 证券简称                 |                 |                       |
| ▲ 可转债指标                         | 1        |                          |                 |                       |
| ▶ 转债资料                          |          |                          |                 |                       |
| ▶ 转债条款                          |          |                          |                 |                       |
| <ul> <li>▶ 行售指标</li> </ul>      |          |                          |                 |                       |
| ▶ 分析指标                          |          |                          |                 |                       |
| ▶ 分离交易可转债权证指标 ▼                 |          |                          |                 |                       |
|                                 |          |                          |                 |                       |
| 待选范围                            |          |                          |                 |                       |
| ₽ 🔲 债券市场 📃                      |          |                          |                 |                       |
|                                 |          |                          |                 |                       |
|                                 |          |                          |                 |                       |
| ● ● 柜台市场                        |          |                          |                 |                       |
| □ □ 其他市场                        |          |                          |                 |                       |
| □ □ 区域股权交易中心债券                  |          |                          |                 |                       |
| □□ 机构间私募产品报价与服务系                |          |                          |                 |                       |

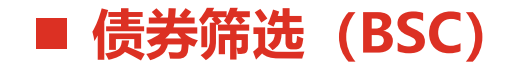

#### 例如:在企业债券(中债)中,筛选符合以下条件的债券:湖北省的债券, **并且**,剩余期限大于5年,**并且**,最新债项评级=AAA,**并且**,最新债项评 级变动方向=首次,进行筛选。

保存到板块

导出到Excel

□ 此缩列宽

Win.d

| 序号 | 指标         | 参数 | 运算符 | 数值  | 单位 |
|----|------------|----|-----|-----|----|
| #1 | 省份         |    | 包含  | 湖北  |    |
| #2 | 剩余期限(年)    | 最新 | >   | 5   | 年  |
| #3 | 最新债项评级     |    | =   | AAA |    |
| #4 | 最新债项评级变动方向 |    | =   | 首次  |    |

隐藏参数

余件表达式: #2 and #3 and #4 and #

| 执行筛选 | 保存方案 | 方案导出 | 方案导入 |  |
|------|------|------|------|--|
|------|------|------|------|--|

选择结果

| 序号 | 证券代码       | 证券简称      | 省份  | 剩余期限(年)<br>[日期] 最新<br>[单位] 年 | 最新债项评级 | 最新债项评级变动方向 |
|----|------------|-----------|-----|------------------------------|--------|------------|
| 1  | 184424.SH  | 22恩施债     | 湖北省 | 6.7726                       | AAA    | 首次         |
| 2  | 184438.SH  | 22经开债     | 湖北省 | 6.7808                       | AAA    | 首次         |
| 3  | 184440.SH  | 22武投02    | 湖北省 | 14.7808                      | AAA    | 首次         |
| 4  | 184547.SH  | 22鄂科01    | 湖北省 | 14.9753                      | AAA    | 首次         |
| 5  | 2280249.IB | 22恩施城投债   | 湖北省 | 6.7726                       | AAA    | 首次         |
| 6  | 2280268.IB | 22武汉城投债02 | 湖北省 | 14.7808                      | AAA    | 首次         |
| 7  | 2280271.IB | 22经开集团债   | 湖北省 | 6.7808                       | AAA    | 首次         |
| 8  | 2280384.IB | 22鄂科投债01  | 湖北省 | 14.9753                      | AAA    | 首次         |

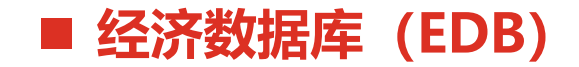

经济数据库涵盖海量的宏观和行业数据,并配合了强大的指标计算和图形功能, 是用户重要的宏观数据分析工具。 包括中国宏观数据、地区宏观数据、全球宏观数据、行业数据、三方数据等分类。

【**案例**】宏观序列数据 对比武汉、长沙、合肥从 2017 年以来政府财政收支净额情况,以及武汉的财 政赤字的同比变动情况。(所需指标:各地的公共财政收入和公共财政支出)

### ■ 经济数据库 (EDB)

→\*\*. ∧ m. /\ ユロナサー+ (1), 同 1 )を

| Win.d 经济数据 EDB      | 产业链 1                                   | 共应链              |               |                |                |        |         |            | En   |
|---------------------|-----------------------------------------|------------------|---------------|----------------|----------------|--------|---------|------------|------|
| 合肥公共财政支出 ⊗ Q ②      | » « 🗅                                   | ・ 提取数据 🛛 数据      | 导出 二 异 新建模板 日 | 記 打开模板 日日      | 保存模板 ∨   <     | ( 分享   | ⑥ 偏好设置  | V          | 返回旧版 |
| <b>宏观行业</b> 企业 自有   | 指标                                      | 数据 图形            | 地图 研报 新闻      | 闻              |                |        |         |            |      |
| × 地区 Y  频率 V 💟 📿    | 5 6                                     | ① 删除 🗍 复         | 制 🗋 分组 🗸 🔛    | 分割线 🗘 移动       | 山 数据调整 ~       | t) 变频  | fx 指标运算 | <b>♀</b> ✓ |      |
| 〈 按指标 同类 〉 按照热度 、   | ~ 指标名利                                  | ኩ                |               | 指标ID           | 公式             | 频率     | 单位      | 起始时间       | 结束时间 |
| 安徽:合肥:公共财政支出:城乡社    | + 湖1                                    | 1:武汉:公共财政收入:合    | tt            | M6809171       |                | 年      | 亿元      | 2000       | 2021 |
| 安徽:合肥:公共财政支出:合计 -   | + 武汉                                    | Z财政收支净额          |               | s1             | MINUS(M680917  | 年      | 亿元      | 2001       | 2021 |
| 安徽:合肥:公共财政支出:国防 -   | + 武汉                                    | 2财政收支净额:同比       |               | s4             | DATA CHANGE    | 年      | %       | 2004       | 2021 |
| 安徽:合肥:公共财政支出:教育 -   | + 湖南                                    | 前长沙:公共财政收入:合     | ìt            | M6809804       | _              | 年      | 亿元      | 2007       | 2021 |
| 安徽:合肥:公共财政支出:公共安全 - | + *                                     | 少财政收支净额          |               | s2             | MINUS(M680980- | 年      | 亿元      | 2007       | 2021 |
| 安徽:合肥:公共财政支出:交通运输 - | +                                       | p 合肥:公共财政收λ·合    | ì+            | M6805368       |                | 年      | 亿元      | 2000       | 2020 |
| 安徽:合肥:公共财政支出:金融支出 - | +                                       | 叫政政支海额           |               | \$3            | MINUS(M680536) | ,<br>年 | 亿元      | 2000       | 2020 |
| 安徽:合肥:公共财政支出:节能环保 - | + +                                     |                  | <u>&gt;</u> L | 50<br>MC000400 |                |        | (7=     | 2000       | 2020 |
| 安徽:合肥:公共财政支出:其他支出 - | + +++++++++++++++++++++++++++++++++++++ |                  |               |                |                | #      | 12.75   | 2001       | 2021 |
| 安徽:合肥:公共财政支出:科学技术 - | + 湖南                                    | 訂长沙:公共财政支出:合     | ìt            | M6809833       |                | 年      | 亿元      | 2007       | 2021 |
| 安徽:合肥:公共财政支出:文化体    | + 安備                                    | 数合肥:公共财政支出:合     | ìt            | M6805391       |                | 年      | 亿元      | 2000       | 2020 |
| (停止)安徽:合肥:本级公共财政    | + [指标总数                                 | (]: 10 [选中指标]: 1 |               |                |                |        |         |            |      |
| 安徽:合肥:公共财政支出:农林水    | + 二维多                                   | 11 日 報告 11 日     | 设置日期 ∶□ 格式    | □ 统计 □ 定位      | 2 「「复制选中 丶     | / 22   | 表头属性    | 旧 单元格 ∨    |      |
| (停止)安徽:合肥:公共财政支出:   | +                                       | 15日夕北 小          |               |                | 土物語・同比         | -      |         |            |      |
| 安徽:合肥:公共财政支出:上解上    | +                                       | 1月1小白1小          | 此以又炒加以以又/开放   |                | 又行飛行時          |        |         |            |      |
| 安徽:合肥:公共财政支出:住房保    | +                                       | · 规率<br>单位       | 年<br>亿元       | ¥<br>%         |                |        |         |            |      |
| 安徽:合肥:公共财政支出:国债还    | + 1                                     | 2017             | -3            | 15.69          | 55.83          |        |         |            |      |
| 安徽:合肥:公共财政支出:社会保    | + 2                                     | 2018             | -41           | 00.84          | 26.97          |        |         |            |      |
| 安徽:合肥:公共财政支出:一般债    | + 3                                     | 2019             | -6            | 74.04          | 68.16          |        |         |            |      |
| 安徽:合肥:公共财政支出:一般公    | + 4                                     | 2020             | -1,1          | 77.52          | 74.70          |        |         |            |      |
| 安徽:合肥:本级地方公共财政支     | + 5                                     | 2021             | -64           | 40.69          | -45.59         |        |         |            |      |
| 安徽:合肥:公共财政支出:粮油物    | ÷                                       |                  |               |                |                |        |         |            |      |

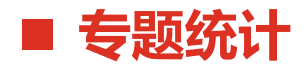

| ☆ 首页 内地股票专题统计            | × +       |                         |         |            |                |                           |            |          |                     |      |
|--------------------------|-----------|-------------------------|---------|------------|----------------|---------------------------|------------|----------|---------------------|------|
| 市场概况 一级市场 二级市            | 场公司       | 司研究 公司(                 | 财务 股    | 票质押 并购重组   | 盈利预测 机构        | 研究 融资融券                   | 科创板 创业板    | i I      | 区域股权专题统计            | 我的报表 |
| 《<br>选择样日 ——             | ▶ 提取      | 数据 🔤 导                  | 出到Excel | ♀ 数据筛选 □   | 单行转置 匝 图       | 整体统计 合 我的报                | 表 🛛 旧 报表说明 | 月 🗋 视频介线 | 召 8 提建议             |      |
|                          | kà . +778 | A 🗆 #8 +3               |         | 0004 00 44 | 1-1 +0.L D #8. | 0000 40 44                |            |          |                     |      |
| 股权融负述运 MEN               | 12. 108   |                         |         | 2021-09-14 |                | 2022-10-14                |            | THP A    |                     |      |
| 股权融资事件 NEW               | 序号        | 代码                      | 名称      | 申购代码       | -              |                           | 1          |          |                     |      |
| ▼ 融资规模统计                 |           |                         |         |            | 招股日期           | ↓网上发行日期                   | 上市日期       | 上市板      | 发行价格                | 发行   |
| 股权融资规模(Wind统计)           | 1         | 603163.SH               | 圣晖集成    | 732163     | 2022-08-31     | 2022-09-23                |            | 上证主板     | 27.25               |      |
| 股权融资规模(分上市板) 🛚           | 2         | 430139.BJ               | 华岭股份    | 889139     | 2022-09-15     | 2022-09-23                |            | 北证       |                     |      |
| 股权融资规模(分行业)              | 3         | 688409.SH               | 富创精密    | 787409     | 2022-09-14     | 2022-09-22                |            | 科创板      |                     |      |
| 股权融资规模(分地域)              | 4         | 001269.SZ               | 欧晶科技    | 001269     | 2022-08-22     | 2022-09-21                |            | 深证主板     | <mark>1</mark> 5.65 |      |
| ▼ IPO                    | 5         | 001298.SZ               | 好上好     | 001298     | 2022-09-13     | 2022-09-21                |            | 深证主板     |                     |      |
| 新股发行资料                   | 6         | 301313.SZ               | 凡拓数创    | 301313     | 2022-09-09     | 2022-09-20                |            | 创业板      |                     |      |
| 新股定价预测                   | 7         | 301319.SZ               | 唯特偶     | 301319     | 2022-09-07     | 2022-09-20                |            | 创业板      |                     |      |
| 申购新股回报统计                 | 8         | 688137.SH               | 近岸蛋白    | 787137     | 2022-09-09     | 2022-09-20                |            | 科创板      |                     |      |
| 新股上市后市场表现                | 9         | 001255.SZ               | 博菲电气    | 001255     | 2022-08-26     | 2022-09-20                |            | 深证主板     | <b>1</b> 9.77       |      |
| 新股路演推介                   | 10        | 301176.SZ               | 逸豪新材    | 301176     | 2022-09-08     | 2022-09-19                |            | 创业板      |                     |      |
| 发行暂缓                     | 11        | 688275.SH               | 万润新能    | 787275     | 2022-09-08     | 2022-09- <mark>1</mark> 9 |            | 科创板      |                     |      |
|                          | 12        | 301285.SZ               | 鸿日达     | 301285     | 2022-09-08     | 2022-09-19                |            | 创业板      |                     |      |
| ▼ 瑁友与配股                  | 13        | 838402.BJ               | 硅烷科技    | 889555     | 2022-09-08     | 2022-09-19                |            | 北证       |                     |      |
| <i>垣反头肥</i><br>增尖药会      | 14        | 001322.SZ               | 箭牌家居    | 001322     | 2022-09-07     | 2022-09-16                |            | 深证主板     |                     |      |
| · 坦反顶柔<br>公开增发发行 密料      |           |                         |         |            |                | *                         |            |          |                     |      |
| 云// 項及及11 页杆<br>完向增发发行资料 | 重要日       | 期 询价基本                  | を資料 祥   | 初步询价机构报价明细 | 网下配售机构获        | 配明细 发行费用明                 | 月细 PEVC退出  | 事件       |                     |      |
| 配股实施                     | 20        | 454CAHE                 |         | C1 #9      |                |                           |            |          |                     |      |
| 配股预案                     | 동동        | 及17安排<br>100-5-1777-1-5 | = -     | 口刑         |                |                           |            |          |                     |      |
| 优先股发行                    | 1         | IPO申授预被                 |         | 2021/7/1   |                |                           |            |          |                     | - 11 |
| ▼ 可转债                    | 2         | IPO友审委会议                | VH      | 2022/7/7   |                |                           |            |          |                     | - 11 |
| 可转债发行                    | 3         | 招股公告日                   |         | 2022/8/31  |                |                           |            |          |                     |      |
| 可转债发行预案                  | 4         | 初步询价公告                  | H       |            |                |                           |            |          |                     |      |
| 可交换债发行                   | 5         | 初步询价起始                  | H       |            |                |                           |            |          |                     |      |

Win.d

17

### ■ 全球并购库 (MA)

| 命首页 全球 | 并购库 ×             | +         |                     |       |     |       |      | Ň   |
|--------|-------------------|-----------|---------------------|-------|-----|-------|------|-----|
| MA 全球  | 并购库并购动态           | 并购事件 交易机会 | 会 统计与排行             |       |     |       |      |     |
| 事件查询   | 输入证券代码或公司名称       | 称 2       | 021-09-14 ~ 2022-09 | -14 🛄 | 搜一下 | ≪收起选项 | 重置筛选 | xLS |
| 标的指标   | 行业不限              | 情报主题      | 不限                  | 情报等级  | 不限  | 事件进度  | 不限   |     |
| 筛选方案:  | 20210914~20220914 |           |                     |       |     |       |      |     |

| 更新时间       | 情报标题                                                     | 交易标的                                                | 涉及行业        | 主题分类  |
|------------|----------------------------------------------------------|-----------------------------------------------------|-------------|-------|
| 2022-09-14 | 金辰股份向关联方租赁苏州科技产业园区海悦路一号厂房                                | 苏州科技产业园区海悦路一号<br>厂房                                 |             | 公司收购  |
| 2022-09-14 | 天津港发展子公司天津港第四港埠35%股权权益变动 完成                              | 天津港第四港埠35%股权                                        | 海港与服务       | 其他类并购 |
| 2022-09-14 | 联化科技子公司上海宝丰增资扩股                                          | 上海宝丰17.9%股权                                         | 工业机械        | 其他类并购 |
| 2022-09-14 | 皖维高新定增收购皖维皕盛100%股权 完成                                    | 皖维皕盛100%股权                                          | 多元化工        | 其他类并购 |
| 2022-09-14 | 南岭民爆定增收购易普力95.54%股权 董事会预案                                | 易普力95.54%股权                                         | 基础化工        | 其他类并购 |
| 2022-09-14 | 文山电力置换及定增收购调峰调频公司100%股权完成                                | 调峰调频公司100%股权                                        | 电力          | 其他类并购 |
| 2022-09-14 | 博信资产子公司增资昊唐科技获其部分股权                                      | 昊唐科技部分股权                                            | 互联网软件与服务    | 其他类并购 |
| 2022-09-14 | 泰嘉股份子公司增资铂泰电子获其8%股权股东大会通过                                | 铂泰电子8%股权                                            | 信息科技咨询与其它服务 | 其他类并购 |
| 2022-09-14 | 中鲁B增资中鲁产投公司获其15.63%股权                                    | 中鲁产投公司15.63%股权                                      | 多领域控股       | 其他类并购 |
| 2022-09-14 | 福达合金定增收购三门峡钼业100%股权 证监会反馈意见                              | 三门峡铝业100%股权                                         | 铝           | 其他类并购 |
| 2022-09-14 | 新诺威定增收购石药圣雪100%股权 发审委通过                                  | 石药圣雪100%股权                                          | 医疗保健用品      | 其他类并购 |
| 2022-09-14 | 鲍斯股份出售新世达100%股权和亚仕特15%股权 董事会预案                           | 新世达100%股权; <u>亚仕特</u> 15%<br>股权                     | 工业机械        | 公司出售  |
| 2022-09-14 | 漳州发展子公司转让晟发地产100%股权,晟达置业100%股权,晟辉地产100%股权及矩<br>正地产100%股权 | 晟发地产100%股权;晟达置业<br>100%股权;晟辉地产100%股<br>权;矩正地产100%股权 | 房地产开发       | 公司出售  |
| 2022-09-14 | 舜大能源出售扬州艳阳天60%股权 完成                                      | 扬州艳阳天60%股权                                          | 新能源发电业者     | 公司出售  |
| 2022-09-14 | 冀东水泥吸收合并冀水物业100%股权股东大会通过                                 | 冀水物业100%股权                                          | 房地产服务       | 公司合并  |
| 2022-09-14 | 吉翔股份出售西沙德盖钼业100%股权                                       | 西沙德盖钼业100%股权                                        | 金属非金属       | 公司出售  |
| 2022-09-14 | 澳华内镜出售常州佳森80%股权                                          | 常州佳森80%股权                                           | 医疗保健用品      | 公司出售  |
| 2022-09-14 | 大连电瓷出售江西大瓷80.73%股权                                       | 江西大瓷80.73%股权                                        | 工业机械        | 公司出售  |
| 2022-09-14 | 海南瑞泽出售金岗水泥85%股权 完成                                       | 金卤水泥85%股权                                           | 建材          | 公司出售  |

显示1-20 共18794条记录 < 1 2 3 4 5 … 940 > 20 条/页 > 跳至 页

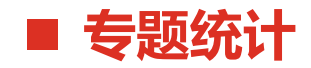

| ふ 首页 | 全球企业库 × +                                                                                                    |               |                 | ×                  |
|------|----------------------------------------------------------------------------------------------------|---------------|-----------------|--------------------|
|      | Win.d 全球企业库<br>Global Enterprise Database                                                                      |               | 企业数据浏览器         | 全部功能 数据API   VIP服务 |
|      |                                                                                                    |               |                 |                    |
|      |                                                                                                    |               |                 |                    |
|      |                                                                                                    |               |                 |                    |
|      |                                                                                                    | 王珧企业国         |                 |                    |
|      | *^                                                                                                    | 1版 大住田        | *****           |                    |
|      |                                                                                                    | 【人物           | <b>直风</b> 阿 亘大奈 |                    |
|      | 请输入公司、人名、品牌、企业特征等                                                                                              | 关键词           |                 | 搜一下                |
|      | the second second second second second second second second second second second second second second second s |               |                 |                    |
|      |                                                                                                    |               |                 |                    |
| 1    | 功能推荐                                                                                                    |               |                 | ♪ 换一组              |
|      | 2.1HUILT                                                                                                    |               |                 |                    |
|      | □ 器似关系图 □ 批量导出                                                                                                 | <b>上 图谱亚台</b> | 网 政策法规          |                    |
|      |                                                                                                    | 企业图谱大全        | 政策风向标           | <b>实时获取</b> 定制化数据  |
|      |                                                                                                    |               |                 |                    |
|      |                                                                                                    |               |                 |                    |
| Ø    | 企业最新动态                                                                                                    |               |                 | 查看更多               |
|      |                                                                                                    |               |                 |                    |
|      | 动态摘要                                                                                                    | 企业名称          | 动态大类            | 动态时间               |
|      | 中标中色科技股份有限公司宁蒗至永胜高速公路、云县至临沧高速公                                                                                 | 武汉理工光科股份有限公司  | 经营状况            | 2022-09-13         |
|      | 中标中色科技股份有限公司宁蒗至永胜高速公路、云县至临沧高速公                                                                                 | 武汉理工光科股份有限公司  | 经营状况            | 2022-09-13         |
|      | 招标项目发布新公告                                                                                                    | 武汉车都集团有限公司    | 经营状况            | 2022-09-06         |
|      | 中标广西第一工业学校实验楼线缆改造项目                                                                                            | 武汉理工光科股份有限公司  | 经营状况            | 2022-09-05         |
|      | 中标平凉至绵阳国家高速公路(G8513)武都至九寨沟建设项目机电                                                                               | 武汉理工光科股份有限公司  | 经营状况            | 2022-09-05         |

Win.d

19

## CONTENTS

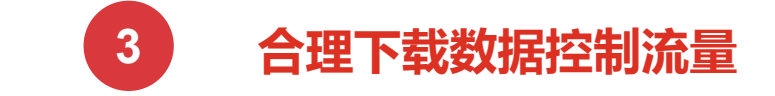

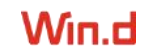

#### Client API 数据量说明

| 模块               | 计算方式 | 试用           | 普通版           | 高级版            | VIP 版          |
|------------------|------|--------------|---------------|----------------|----------------|
| 日期序列<br>(WSD)    | 单元格  | 50 万/7*24 小时 | 500 万/7*24 小时 | 1000 万/7*24 小时 | 2000 万/7*24 小时 |
| 多维数据<br>(WSS)    | 单元格  | 50 万/7*24 小时 | 500 万/7*24 小时 | 1000 万/7*24 小时 | 2000 万/7*24 小时 |
| 专题统计报表<br>(WSET) | 单元格  | 50 万/7*24 小时 | 500 万/7*24 小时 | 1000 万/7*24 小时 | 2000 万/7*24 小时 |
| 实时行情<br>(WSQ)    | 单元格  | 500/24 小时    | 5000/24 小时    | 10000/24 小时    | 20000/24 小时    |
| 分钟序列<br>(WSI)    | 品种个数 | 1000/24 小时   | 5000/24 小时    | 6500/24 小时     | 8000/24 小时     |
| 日内跳价<br>(WST)    | 品种个数 | 1000/24 小时   | 5000/24 小时    | 6500/24 小时     | 8000/24 小时     |
| 经济数据库<br>(EDB)   | 指标数  | 100/7*24 小时  | 2000/7*24 小时  | 2000/7*24 小时   | 2000/7*24 小时   |

备注:实时行情政策以交易所为准

### ■ 合理下载数据控制流量

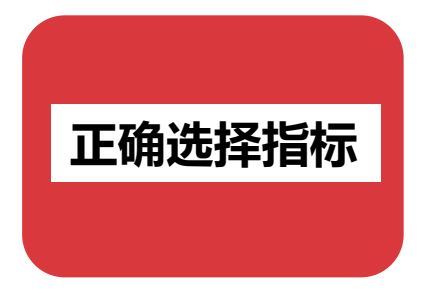

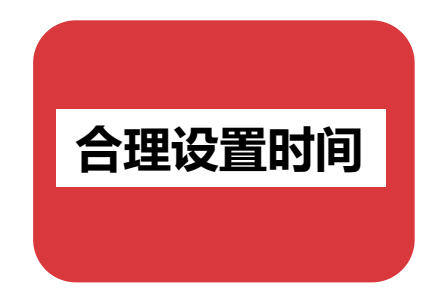

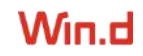

## ■ 合理下载数据控制流量

|                                                                                                    | • • • • • •                                                                                                    |                                                                                                    |                                                                                                    |                        |                                                                                                    | -                                                            | 1.00                                                                                                    |     |
|----------------------------------------------------------------------------------------------------|----------------------------------------------------------------------------------------------------|----------------------------------------------------------------------------------------------------|----------------------------------------------------------------------------------------------------|------------------------|----------------------------------------------------------------------------------------------------|--------------------------------------------------------------|----------------------------------------------------------------------------------------------------|-----|
| (m)<br>市场美<br>全部A股<br>上证主板<br>科创板<br>深证主板<br>创业板<br>北证A股<br>全部主板<br>全部文创                                                                                                    |                                                                                                    | * 00000<br>00000<br>000000 | )1.SZ[平安银行]<br>)2.SZ[万料A]<br>)4.SZ[ST国华]<br>)5.SZ[ST国华]<br>)5.SZ[ST国华]<br>10.SZ[美丽子]<br>10.SZ[美丽子]<br>11.SZ[漢昭北A]<br>12.SZ[常敬北A]<br>14.SZ[沙河股份]<br>16.SZ[深東住A]<br>17.SZ[深東地A]<br>20.SZ[深林技]<br>20.SZ[深林技]<br>23.SZ[深井九A]<br>25.SZ[特力A] | (294(4910)             | >>>>>>>>>>>>>>>>>>>>>>>>>>>>>>>>>>>>>                                                                                                    | 000006                                                       | .5Z[溁振业A]<br>.SZ[神州高铁]<br>.SZ[中国宝安]                                                                                                    | 100 |
| 择指标<br>マ 开盘价<br>マ 最高价                                                                                                    | <ul> <li>ビ 改盤价</li> <li>ビ 最低价</li> </ul>                                                                                                    | ③ 选择时间<br>开始日期                                                                                                    | ● 上市日<br>○ 2003/11/26                                                                                                    | 82 ·                   | 输出方式<br>图例                                                                                                    | 逐股输出                                                         |                                                                                                    |     |
| and a second second sec | 24394AB                                                                                                    | 结束日期                                                                                                    | <ul> <li>● 最新</li> </ul>                                                                                                    |                        | 11069                                                                                                    | 简称                                                           | 日期                                                                                                    | 收盘价 |
| ≤ 蒸跌                                                                                                    | CTT CHORACTER                                                                                                    | ACCESSION OF A SEC                                                                                                    |                                                                                                    |                        | and the second second se |                                                              |                                                                                                    |     |
| 2 孫跌<br>2 前收盘价                                                                                                    | <ul> <li>1360</li> </ul>                                                                                                    |                                                                                                    | 0 2003/11/26                                                                                                    | 周三 *                   | 600000                                                                                                    | 浦发银行                                                         | 2003-01-10                                                                                                    |     |
| 前收盘价                                                                                                    | 回ちの                                                                                                    | 0.416766788                                                                                                    | © 2003/11/26                                                                                                    | ME *                   | 600000<br>600000                                                                                                    | 浦发银行<br>浦发银行                                                 | 2003-01-10<br>2003-01-11                                                                                                    |     |
| 日 孫获<br>] 前收盘价<br>权方式 不                                                                                                    | <ul> <li>□ 均价</li> <li>■ 契权</li> </ul>                                                                                                    | 时间周期                                                                                                    | © 2003/11/26                                                                                                    | /MΞ *                  | 600000<br>600000                                                                                                    | 浦发银行<br>浦发银行<br>浦发银行                                         | 2003-01-10<br>2003-01-11<br>2003-01-12                                                                                                    |     |
| 回 藤鉄<br>目前收盘价<br>权方式 不                                                                                                    | <ul> <li>□ 均价</li> <li>□ 均价</li> <li>■ 均价</li> <li>■ 均价</li> </ul>                                                                                              | 时间周期                                                                                                    | © 2003/11/26<br>E                                                                                                    | •                      | 600000<br>600000<br>600000<br>600000                                                                                                    | 浦发银行<br>浦发银行<br>浦发银行<br>浦发银行                                 | 2003-01-10<br>2003-01-11<br>2003-01-12<br>2003-01-13                                                                                                    |     |
| 7 殊获<br>1 前收盘价<br>权方式 不<br>1 成交量                                                                                                    | <ul> <li>□ 均价</li> <li>■ A股流通市值</li> </ul>                                                                                                    | 时间周期<br>- 決度核研<br>空值格式                                                                                                    | © 2003/11/26<br>E                                                                                                    |                        | 600000<br>600000<br>600000<br>600000<br>600000                                                                                                    | 浦发银行<br>浦发银行<br>浦发银行<br>浦发银行<br>浦发银行                         | 2003-01-10<br>2003-01-11<br>2003-01-12<br>2003-01-13<br>2003-01-14<br>2003-01-15                                                                                     |     |
| 3 孫映<br>2 前收盘价<br>权方式 不<br>1 成交量<br>3 成交金额                                                                                                    | <ul> <li>☑ 均价</li> <li>☑ 均价</li> <li>☑ 和价</li> <li>■ A股流通市值</li> <li>□ B股流通市值</li> </ul>                                                                        | 时间周期<br>建程核式<br>空值格式                                                                                                    | © 2003/11/26<br>E                                                                                                    | A © ±                  | 600000<br>600000<br>600000<br>600000<br>600000<br>600000                                                                                                    | 浦发银行<br>浦发银行<br>浦发银行<br>浦发银行<br>浦发银行<br>浦发银行<br>浦发银行         | 2003-01-10<br>2003-01-11<br>2003-01-12<br>2003-01-13<br>2003-01-14<br>2003-01-15<br>2003-01-16                                                                       |     |
| ] 殊获<br>] 前收盘价<br>权方式 不<br>] 成交量<br>] 成交金额<br>] 换手率                                                                                                    | <ul> <li>☑ 均价</li> <li>☑ 均价</li> <li>☑ 和欣流通市值</li> <li>□ B股流通市值</li> <li>□ 总股本</li> </ul>                                                                       | 时间周期<br>建程核式<br>空值格式<br>时间格式                                                                                                    | © 2003/11/26<br>E<br>© © 0 © N<br>© YYYY-MM-DD                                                                                                    | A © ±                  | 600000<br>600000<br>600000<br>600000<br>600000<br>600000<br>600000                                                                                                    | 浦发银行<br>浦发银行<br>浦发银行<br>浦发银行<br>浦发银行<br>浦发银行<br>浦发银行<br>浦发银行 | 2003-01-10<br>2003-01-11<br>2003-01-12<br>2003-01-13<br>2003-01-13<br>2003-01-15<br>2003-01-15<br>2003-01-17                                                         |     |
| ] 殊获<br>] 前收盘价<br>权方式 不<br>] 成交量<br>] 成交金额<br>] 换手率<br>] 市盈率                                                                                                    | <ul> <li>☑ 均价</li> <li>☑ 均价</li> <li>☑ 和欣流通市值</li> <li>□ B股流通市值</li> <li>□ 总股本</li> <li>□ A股流通服本</li> </ul>                                                     | 时间周期<br>法理核计<br>空值格式<br>时间格式                                                                                                    | <ul> <li>2003/11/26</li> <li>E</li> <li>• • 0 • N</li> <li>• YYYY-MM-DE</li> <li>• YYYYMMDD</li> </ul>                                                                                                    | 周三 ▼<br>▼<br>/A ◎ 空    | 600000<br>600000<br>600000<br>600000<br>600000<br>600000<br>600000<br>600000                                                                                                    | 浦发银行<br>浦发银行<br>浦发银行<br>浦发银行<br>浦发银行<br>浦发银行<br>浦发银行<br>浦发银行 | 2003-01-10<br>2003-01-11<br>2003-01-12<br>2003-01-12<br>2003-01-14<br>2003-01-15<br>2003-01-15<br>2003-01-17<br>2003-01-18                                           |     |
| <ul> <li>原映</li> <li>前收盘价</li> <li>权方式</li> <li>成交量</li> <li>成交量</li> <li>成交金額</li> <li>損手率</li> <li>市漁率</li> <li>市净率</li> </ul>                                                                                                    | <ul> <li>☑ 均价</li> <li>☑ 均价</li> <li>☑ 和松流通市值</li> <li>□ B股流通市值</li> <li>□ 总股本</li> <li>□ A股流通股本</li> <li>□ B股流通股本</li> </ul>                                   | 时间周期<br>法理核计<br>空值格式<br>时间格式                                                                                                    | 2003/11/26     E     YYYY-MM-DE     YYYYMMDD     EXCEL     O DB                                                                                                    | /A ◎ 空<br>5            | 600000<br>600000<br>600000<br>600000<br>600000<br>600000<br>600000<br>600000<br>600000                                                                                                    | 浦发银行<br>浦发银行<br>浦发银行<br>浦发银行<br>浦发银行<br>浦发银行<br>浦发银行<br>浦发银行 | 2003-01-10<br>2003-01-11<br>2003-01-12<br>2003-01-12<br>2003-01-14<br>2003-01-15<br>2003-01-15<br>2003-01-17<br>2003-01-17<br>2003-01-18                             |     |
| <ul> <li>原映</li> <li>前收盘价</li> <li>权方式</li> <li>成交量</li> <li>成交量</li> <li>成交金額</li> <li>1 快手率</li> <li>1 市漫率</li> <li>1 市海率</li> <li>1 市場率</li> </ul>                                                                                                    | <ul> <li>☑ 均价</li> <li>☑ 均价</li> <li>☑ 和欣流通市值</li> <li>□ B股流通市值</li> <li>□ 总股本</li> <li>□ A股流通股本</li> <li>□ B股流通股本</li> <li>□ B股流通股本</li> <li>□ 古田塚本</li> </ul> | 时间周期<br>法理核计<br>空值格式<br>时间格式<br>文件格式                                                                                                    | <ul> <li>2003/11/26</li> <li>E</li> <li>• • • • • • • •</li> <li>• • • • • • • • • • • •</li> <li>• • • • • • • • • • • • • • • • • • •</li></ul>                                                                                      | /A ◎ 空<br>><br>F ◎ CSV | 600000<br>600000<br>600000<br>600000<br>600000<br>600000<br>600000<br>600000<br>600000<br>600000                                                                                                    | 浦发银行<br>浦发银行<br>浦发银行<br>浦发银行<br>浦发银行<br>浦发银行<br>浦发银行<br>浦发银行 | 2003-01-10<br>2003-01-11<br>2003-01-12<br>2003-01-12<br>2003-01-14<br>2003-01-15<br>2003-01-15<br>2003-01-17<br>2003-01-17<br>2003-01-18<br>2003-01-19<br>2003-01-20 |     |

### ■ 合理下载数据控制流量

| Win.d 经济数据 EDB 产业链 供应链               | En                                                   |
|--------------------------------------|------------------------------------------------------|
| PMI ⊗Q ⑦ ≫                           | 《 ▶ 提取数据 上 数据导出 日 新建模板 日 打开模板 日 保存模板 ∨ ☑ 返回旧版        |
| <b>宏观行业</b> 企业 自有                    | 指标 数据 图形 地图 研报 新闻                                    |
| 地区 >   频率 >   来源 >   分类 >   状态 >   🔾 | り 🖓   10 删除 🗍 复制 🗋 分组 🗸 😑 分割线 🗘 移动 🛛 出 数据调整 🗸 🛱 変類 🖸 |
| 〈 按层级 技指标 同类指标 推荐 看 〉 按照热度 ~         | 指标名称 单位 起始时间 结束时间 更新时间                               |
| ③ PMI +                              | 贷款市场报价利率(LPR):5年 % 2019-08-20 2022-08-22 2022-08-2:  |
| ② PMI:新订单 +                          | PMI % 2005-01 2022-08 2022-08-3                      |
| ⑦ 美国:供应管理协会(ISM):制造业PMI +            |                                                      |
| <ul> <li>⑦ PMI:新出口订单 +</li> </ul>    | 十 指标联想                                               |
| ② PMI:产成品库存 +                        | 设置日期 ×                                               |
| ⑦ PMI:生产 +                           | <ul> <li>全部时间区间</li> </ul>                           |
| <ul> <li>⑦ PMI:原材料库存 +</li> </ul>    | ○ 最后 24 观测值 ~                                        |
| ⑦ 欧元区:制造业PMI +                       | ☑ 剔除空记录                                              |
| ⑦ PMI:主要原材料购进价格 +                    | ○ 观察值开始于 2020-09-15 団                                |
| ⑦ PMI:出厂价格 +                         | ○ 卯寮信位王 2020.09.15 円                                 |
| ③ PMI:从业人员 +                         |                                                      |
| ② 非官方中国PMI +                         | 指标总数]:2                                              |
| ③ PMI:进口 +                           |                                                      |
| ⑦ PMI:在手订单 +                         |                                                      |
| ②非制造业PMI:建筑业 +                       | 指你 <b>白柳 ↓</b><br>皮号 ut t                            |
| ② 非制造业PMI:商务活动 +                     | 单位<br>自位                                             |
| ③ PMI:采购量 +                          |                                                      |
| ⑦ PMI:生产经营活动预期 +                     |                                                      |
| ⑦ PMI:供货商配送时间 +                      |                                                      |
| 全球:摩根大通全球制造业PMI +                    |                                                      |
| ②非制造业PMI:服务业 +                       |                                                      |
| ⑦ 日本:制造业PMI +                        |                                                      |
| ◇ ★〒                                 |                                                      |

# CONTENTS

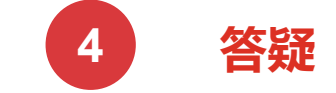

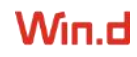

Win.d

## 要正 要爱 要严 要美